其它功能 刘鹏 2006-10-30 发表

EX10asd00导出X-Ray的配置

特定记录

四 配置关键点:

略

🗌 仅限NeoStor信息

○最后 100 分 行

⊙日期范围 10/19/2006 ▼ 至 10/30/2006 ▼

另存为 桌面\EX1000-1-xray=061030-161543-build990 ...
确定 取消

一 组网需求: 无 二 组网图: 无 三 配置步骤: 1 选择X-Ray 鼠标右键单击目录树中的NeoStor服务器名,从弹出的快捷菜单中选择[X-Ray]菜单项 ,系统弹出对话框。 2 配置X-Ray属性 根据需要选择X-Ray信息的属性选项前的复选框,此处一般默认既可。 在"日志文件"区域框中设置日志文件,可以根据时间范围或者行数设置输出日志文件 。其中"仅限NeoStor信息"复选框用来过滤系统事件日志,只保留NeoStor信息。 点击"另存为"文本框的右边<sup>一</sup>图标,系统弹出对话框,设置X-Ray文件保存路径和文件 名,单击<打开>按钮后,单击<确定>按钮,完成X-Ray信息的导出。 X-Ray选项 X ✓ 系统信息
 ✓ 加載内核
 ✓ NeoStor配置
 ✓ 网络配置
 ✓ SCSI设备
 ✓ 内核符号 ✓ NeoStor虚拟设备
 ✓ 核心文件
 ✓ 光纤通道
 ✓ NeoStor NAS加載路径